For Handheld Mode: Starting from Main or Home Menu: Step 1 − Click on "Settings icon �" Step 2 − Click on "Device information" Step 3 − Click on "Legal and Regulatory"

For Tablet Mode: Starting from Main or Home Menu: Step 1 Click on "Settings icon "" Step 2 – Click on "About Tablet" Step 3 – Click on "Legal and Regulatory" Product's e-label screen is provided below:

This device complies with Part 15 of the FCC Rules. Operation is subject to the following two conditions: (1) this device may not cause harmful interference, and (2) this device must accept any interference received, including interference that may cause undesired operation.

## IC:4418A-GR0006 FCC ID:JNZGR0006

CAN ICES3(B)/NMB3(B)

M/N:GR0006